| <b>共通操作</b>          | 2-2        |
|----------------------|------------|
| ソョートカットキー            | 2-3        |
| ショートカットキーで機能を呼び出す    | 2-3        |
| ショートカットキーを登録する       | 2-3        |
| 「「信時の動作              | 2-4        |
| 着信音の変更               | 2-4        |
| バイブレータの設定            | 2-4        |
| 文字入力について             | 2-4        |
| 文字の入力画面              | 2-4        |
| 文字入力モード              | 2-5        |
| ダイヤルキーの割り当て          | 2-5        |
| と字の入力方法              | 2-6        |
| 漢字/ひらがな/カタカナを入力する    | 2-6        |
| 小文字(っ、ッなど)を入力する      | 2-7        |
| だく点(゛)/半だく点(゜)を入力する  | 2-7        |
| 央奴子を入力9 る            | 2-7<br>2 7 |
| 記与/ 祗文士/ 顔文士なこで八月9 る | 2-8        |
| 改行する                 |            |
| ケ字の編集                | 2-8        |
| 入力した文字を消去/修正する       | 2-8        |
| コピー/切り取り/貼り付けをする     | 2-9        |
| 1ーザー辞書               |            |
| ユーザー辞書に登録する          | 2-9        |
| 電話帳登録                | 2-10       |
| 電話帳の利用               | 2-10       |
| グループ                 | 2-13       |
| 電話帳バックアップ            | 2-14       |

# ▲ 共通操作

# 共通操作

# 2014/07/01 2:34 火曜日

項目選択と元画面に戻る

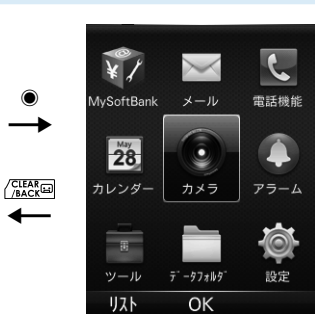

項目を選択 → ④ (XXXX) 選択した項目の画面が表示されます。

━

元の画面に戻ります。

待受画面に戻る

任意の画面で 🗔 🗠 待受画面が表示されます。

# クイックオペレーション

ダイヤルキーでメニューを選択できます。

メインメニュー

メインメニューはアイコンと同じ配置の数字で選択できます。 例) カメラを選択するには、5歳を押す

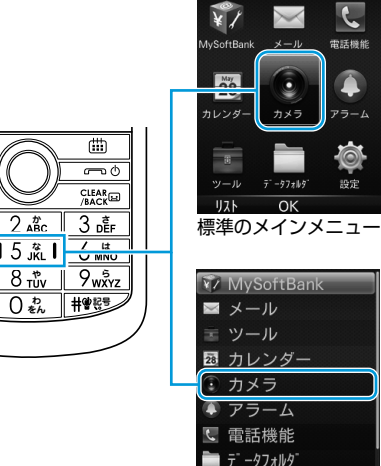

標準 OK リストのメインメニュー

D and the second second s 🗖 A/a **b** 4 th 15 <u>%</u>1 7<sub>PQRs</sub> 8 tuv ¥\*≊° 0 &

# ショートカットキー

#### ■項目やメニュー

項目やメニューの左に番号がある場合は、番号と同じ数字で選択でき ます。

例) メール画面で受信ボックスを選択するには、1.2 を押す

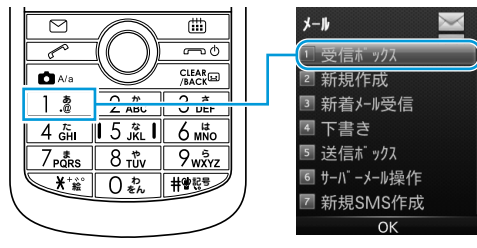

#### よく使う機能をショートカットに登録すると、少ない操作でその機能 を呼び出せます。

- ・最大5件登録できます。
- ・あらかじめ登録されている機能は変更できます。

# ショートカットキーで機能を呼び出す

待受画面でショートカットキーに割り当てたキーを押す(ダイヤ ルキーの場合は長押し) 機能が実行されます。

### ショートカットキーを登録する

- | 待受画面で ◉ (メニュー) → 「設定」
- 2 「本体設定」→「ショートカットキー」
- 3 設定するキーを選択 → 項目を選択

| 設定するキー   | 初期値      |
|----------|----------|
| 上キーを設定   | 電卓       |
| 下キーを設定   | 電話帳      |
| 左キーを設定   | 着信履歴     |
| 右キーを設定   | 発信履歴     |
| 数字キーを長押し | スピードダイヤル |

# 着信時の動作

#### 共通操作 待受画面で (メニュー) → 「設定」→「マナーモー ド設定」→「通常モード」を選択

# 着信音の変更

着信音を既定の音から選択します。

- 2 「着信音」→「音声通話」/「メール」/「送信通知」/「不在着 信通知」→ 着信音を選択 → ④(設定)

# バイブレータの設定

着信時にバイブレーション(振動)で知らせるかどうか設定します。

- 2 「バイブ」→「着信音のみ」/「バイブのみ」/「バイブと着信音」

# 文字入力について

# 文字の入力画面

例) S!メールの本文入力欄

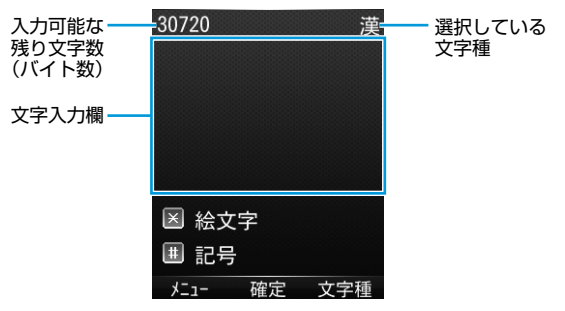

# 文字入力モード

#### (文字種)

文字種(文字入力モード)が表示されます。

| 文字種切替      |
|------------|
| ◎ 漢字       |
| ● アイウ      |
| 🔍 ፖイウ      |
| ● 1 2 3[全] |
| ● 123[半]   |
| ● A B C[全] |
| ● ABC[半]   |
| 確定         |

# 2 文字種を選択

| 文字種    | 説明      | 文字種    | 説明        |
|--------|---------|--------|-----------|
| 漢字     | 漢字・ひらがな | ABC[全] | 全角英数字     |
| アイウ    | 全角カタカナ  | ABC[半] | 半角英数字     |
| アイウ    | 半角カタカナ  | 記号     | 全角記号・半角記号 |
| 123[全] | 全角数字    | 絵文字    | 絵文字       |
| 123[半] | 半角数字    | 顏文字    | 顔文字       |

# ダイヤルキーの割り当て

文字入力にはダイヤルキーを利用します。 ダイヤルキーには複数の文字が割り当てられており、複数回押すこと で文字を切り替えます。(P.2-6)

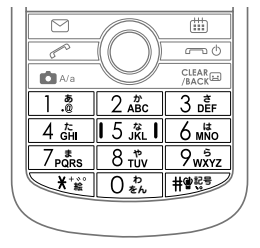

# 文字の入力方法

# 漢字/ひらがな/カタカナを入力する

# 漢字を入力する

漢字モードで「鈴木」を入力する方法を例に説明します。

- 文字入力画面で「すずき」と入力
  - ・次のように入力します。
    - 「す」:3㎜ (3回)
    - [ず]: ◎\* → 3ਛ (3□) → ¥ (1□)
    - 「き」: 2歳 (2回)
  - ※同じキーに割り当てられた文字を続けて入力するときは、◎ で カーソルを移動させます。

#### 2 ◎ で先読み候補リストに入る

- で変換候補リストを表示できます。
- ・変換する前に文字を追加/修正したい場合は、(高数回)を押して 候補リストから出ます。
- ・漢字・ひらがな変換時に表示される候補には、先読み候補、変 換候補があります。(P.2-8)

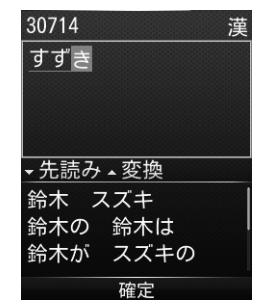

#### 3 🛇 で「鈴木」を選択 → ◉ (確定)

# ひらがなを入力する

漢字モードで「すずき」を入力する方法を例に説明します。

#### 文字入力画面で「すずき」と入力

- ・次のように入力します。
  - 「す」: 3 🎼 (3回)
  - $\lceil \vec{\sigma} \rfloor : \bigcirc^* \to \underline{\Im}_{\underline{\mathsf{n}}} (\Im \boxdot) \to \underline{\checkmark}_{\underline{\mathsf{n}}} (\Im \boxdot)$
  - 「き」: <u>2 m</u> (2回)
- ※同じキーに割り当てられた文字を続けて入力するときは、◎ で カーソルを移動させます。

2 🖲 (確定)

# カタカナを入力する

カタカナモードで「スズキ」を入力する方法を例に説明します。

#### 文字入力画面で「スズキ」と入力

- ・次のように入力します。
  - 「ス」: 3 贏 (3回)

  - 「キ」: 2 🖧 (2回)
- ・1文字ずつ確定されます。
- ※同じキーに割り当てられた文字を続けて入力するときは、◎ で カーソルを移動させます。

#### 2 🖲 (確定)

# 小文字(っ、ッなど)を入力する

- 小文字にする文字を入力 → 🗖 🗛
  - ・キーを繰り返し押しても、大文字に続いて小文字も表示されます。

# だく点(゛)/半だく点(゜)を入力する

3点/半濁点を付ける文字を入力→ <>> (半濁点の場合は、→
(\*))

### 英数字を入力する

英数字モードで「SoftBank」を入力する方法を例に説明します。

- 文字入力画面で「SoftBank」と入力
  - ・次のように入力します。
    - $\lceil \mathsf{S} \rfloor : \boxed{7_{\texttt{PQRS}}} (4 \Box) \rightarrow \textcircled{A/a}$
    - [o] : 6 🕷 (3 🗆 )
    - [f] : <u>3</u>₫ (3⊡)
    - [t] : <u>8 tův</u> (1⊡)
    - $[\mathsf{B}] : 2_{\mathsf{ABC}}^{*}(2\mathsf{D}) \to \textcircled{A/a}$
    - $[a] : \bigcirc^* \to 2_{\text{ABC}} (1 \square)$
    - [n] : <u>6 m</u>™o (2⊡)
    - 「k」: 5 流 (2回)
  - ・英数字モードでキーを長押しすると簡単に数字が入力できます。
- ※同じキーに割り当てられた文字を続けて入力するときは、◎ で カーソルを移動させます。

# 記号/絵文字/顔文字などを入力する

#### 記号を入力する

#### #¥63

記号のメニューが表示されます。

- ・メニューでは、履歴(以前入力した記号)、全記号(全角の記号)、
   半記号(半角の記号)を 〇〇(切替)で切り替えます。
- 2 🛈 で記号を選択
- 3 🖲 (確定)

#### 絵文字を入力する

絵文字のメニューが表示されます。

- ・メニューでは、履歴(以前入力した絵文字)、共通絵(全社共通の絵文字)、全絵(すべての絵文字)を〇〇(切替)で切り替えます。
- 2 🛈 で絵文字を選択
- 3 🖲 (確定)

#### 顔文字を入力する

〔ⅲ〕(文字種)→「顔文字」

顔文字のメニューが表示されます。

- ・メニューでは、履歴(以前入力した顔文字)、顔文字を 〇)(切
   (切)替えます。
- 2 🛈 で顔文字を選択

#### 3 🖲 (確定)

# スペースを入力する

■文末に全角スペースを入れる

□ 🖽 → 全記号まで 🖸 (切替) → スペースで 🖲 (確定)

■文末に半角スペースを入れる

#### 

#### ■文中に全角スペースを入れる

□ 🖽 → 全記号まで 🖸 (切替) → スペースで 🖲 (確定)

■文中に半角スペースを入れる
□ #BP → 半記号まで ○ 7 (切替) → スペースで ● (確定)

# 改行する

#### ■文末に改行を入れる

■文中に改行を入れる(漢字入力モードのみ) □○ ♣ (9回)

#### 文字の変換について

候補リストが文字の入力中に表示されます。 ・単語入力を繰り返すことにより、候補リストの順番は変化します。

| 切り替えかた   | 候補例「わ」の場合  | 説明                     |
|----------|------------|------------------------|
| ◎(先読み候補) | 「私」「わたし」など | 入力した文字で始まると<br>予測される候補 |
| 🔘 (変換候補) | 「和」「輪」など   | 入力した文字と完全一致<br>した候補リスト |

# 文字の編集

# 入力した文字を消去/修正する

#### 文中の文字を消去する場合

消去したい文字の前にカーソルを移動 → (2000 カーソルの後ろの 1文字を消去します。

「脳認識 を長押しすると、カーソルから後ろの文字をすべて消去します。

#### 文末から文字を消去する場合

カーソルが文末にある状態でカーソルの前の1文字を消去します。

 ・
 (
 孫疑回
 を長押しすると、カーソルから前の文字をすべて消去します。

#### 2 正しい文字を入力

# ユーザー辞書

# コピー/切り取り/貼り付けをする

コピーまたは切り取りによって文字列を記憶し、他の場所に貼り付け ることができます。

- 】 文字入力中に 🖸 (メニュー) → 「コピー」 / 「切り取り」
- 2 選択したい文字列の先頭(最後)へカーソルを移動 → ④(開始) → 文字列の最後(先頭)へカーソルを移動 → ●(終了)
- 3 貼り付ける位置へカーソルを移動 → (メニュー) → 「貼り付け」

ユーザー辞書に登録すると、変換候補に表示されるようになります。

# ユーザー辞書に登録する

- 】 文字入力画面で 🖸 🤇 (メニュー) → 「辞書登録」
- 2 選択したい文字列の先頭(最後)へカーソルを移動 → ●(開始) →文字列の最後(先頭)へカーソルを移動 → ●(終了)
- 3 単語を入力 → ◉(確定)
- 4 読みを入力 → (確定)

# 電話帳登錄

# 電話帳の利用

よく電話をかけたり、メールをやりとりする相手の名前や電話番号、 メールアドレスを登録します。

#### 電話帳に登録できる項目

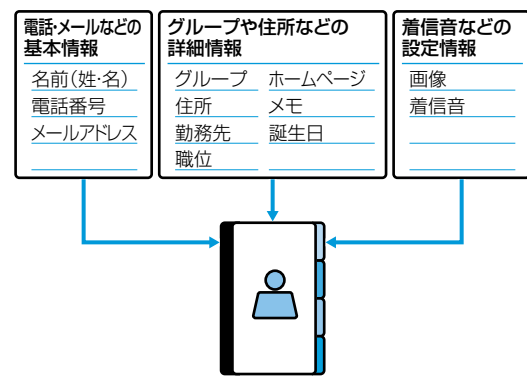

# 電話帳を利用したおもな機能やサービス

#### スピードダイヤル 電話帳に登録した相手に簡単な

操作で電話がかけられます。

#### 電話帳バックアップ SDカードに電話帳を保存した り、読み込んだりできます。

| グループ設定             |       |
|--------------------|-------|
| 連絡先をグル-<br>管理できます。 | ープごとに |

#### 着信拒否 雷話帳に啓録:

電話帳に登録されていない 電話番号の着信を拒否できます。

# 電話帳に登録する

電話帳に、名前や電話番号やメールアドレスなどを登録します。

◎ を長押し

2 姓を入力 → 名を入力

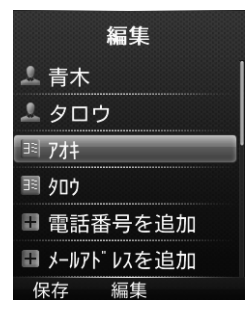

#### 3 項目を選択

| 項目   | 操作・補足                                          |
|------|------------------------------------------------|
| 姓    | □ 姓を入力                                         |
| 名    | □名を入力                                          |
| ヨミ:姓 | 姓を入力すると自動的にヨミガナが登録されます。<br>□□変更する場合は、姓のヨミガナを修正 |
| ヨミ:名 | 名を入力すると自動的にヨミガナが登録されます。<br>□□変更する場合は、名のヨミガナを修正 |
| 電話番号 | 5件まで登録できます。<br>□□電話番号を入力 → アイコンを選択 → ◉(OK)     |

| メールアドレス | 5件まで登録できます。<br>□ メールアドレスを入力 → アイコンを選択 → ●                                                                      |
|---------|----------------------------------------------------------------------------------------------------|
| グループ    | <ul> <li>①グループを選択 → ● (OK)</li> <li>・あらかじめグループを登録しておきます。</li> </ul>                                            |
| 住所      | 郵便番号、国、都道府県、市町村、番地、情報を登<br>録します。<br>単住所を入力 → 🖸 (保存) → アイコンを選択<br>→ ● (OK)                                      |
| 勤務先     | □勤務先を入力                                                                                                    |
| 職位      | □職位を入力                                                                                                    |
| ホームページ  | <ul> <li>□ホームページを入力 → アイコンを選択 → ●<br/>(OK)</li> </ul>                                                          |
| メモ      | □ メモを入力                                                                                                    |
| 誕生日     | □□誕生日を入力                                                                                                    |
| 画像      | <ul> <li>□「初期画像」 → ● (OK) → 画像を選択 → ●<br/>(設定)</li> <li>□「その他画像」→ 画像があるフォルダを表示 →<br/>画像を選択 → ● (設定)</li> </ul> |
| 着信音     | □ 着信音を選択 → ● (OK)                                                                                              |

# 4 必要事項の入力が終了したら、 🖾 (保存)

 ・待受画面で ● (メニュー) → 「電話機能」→「新規登録」からで も新規登録できます。

#### 他の機能から電話帳に登録する

表示している電話番号やメールアドレスなどを電話帳に登録できます。

例) 着信履歴の電話番号を登録する場合

】 ◎ → 電話番号を選択 → 🖸 (メニュー) → 「電話帳に登録」

#### 2 新規で電話帳登録する場合 「新規登録」→ 登録の操作を行う(P.2-10) 電話番号を追加登録する場合

「追加登録」→ 追加登録する連絡先を選択 → ● (OK) → 登録の 操作を行う (P.2-10)

3 必要事項の入力が終了したら、 🖂 (保存)

# 電話帳から電話をかける

**2** 共通操作 10

# 2 🛇 で相手を検索

・相手のヨミガナの一部を入力して検索することもできます。

- <mark>3</mark> 相手を選択 → (OK)
- 4 電話番号を選択 → (発信)
  - ヨミガナを入力して検索したときに、該当する連絡先がない場合は、条件に最も近い連絡先が表示される場合があります。

#### 電話帳から利用できる機能

#### ■連絡先一覧画面で利用できる機能

□② (→ 各検索の操作) → 連絡先を選択 → ○○ (メニュー) → 項 目を選択

| 発信     | □ 電話番号を選択→ ● (OK)                                                                                                    |
|--------|----------------------------------------------------------------------------------------------------|
| 新規登録   | 電話帳を新規登録します。(P.2-10)                                                                                                    |
| メール送信  | <ul> <li>SMSやS!メールを送信します。</li> <li>□「SMS」→ 電話番号を選択 → 以降はSMSの作成手順(P.4-9)</li> <li>□「S!メール」→ 電話番号またはメールアドレスを<br/>選択 → 以降はS!メールの作成手順(P.4-6)</li> </ul>                           |
| 連絡先を送信 | <ul> <li>SMSやS!メールで連絡先の情報を送信します。</li> <li>□「SMSで送信」→ 項目にチェック → ○○」(完<br/>了) → 以降はSMSの作成手順(P.4-9)</li> <li>□「S!メールで送信」→ 項目にチェック→ ○○<br/>(完了) → 以降はS!メールの作成手順(P.4-6)</li> </ul> |
| 編集     | □ 連絡先を編集(P.2-10) → ○○ (保存)                                                                                                    |
| 削除     | <ul> <li>□「件選択」→「はい」</li> <li>□「複数選択」→ 連絡先にチェック → ○○」(完<br/>了)→「はい」</li> <li>□「全て」→「はい」</li> </ul>                                                                            |
| 詳細設定   | スピードダイヤルや電話帳の登録の情報を確認しま<br>す。<br>四「スピードダイヤル情報」<br>四「メモリ情報」                                                                                                    |

#### ■連絡先選択時の詳細画面で利用できる機能

□② (→ 各検索の操作) → 連絡先を選択 → ○○ (メニュー) → 項 目を選択

| 編集 <sup>**1</sup>              | □ 電話帳を編集(P.2-10) → ○ (保存)                                                                                                    |
|--------------------------------|----------------------------------------------------------------------------------------------------|
| メール送信 <sup>**2</sup>           | <ul> <li>SMSやS!メールを送信します。</li> <li>□「SMS」→電話番号を選択→以降はSMSの作成手順(P.4-9)</li> <li>□「S!メール」→電話番号またはメールアドレスを選択→以降はS!メールの作成手順(P.4-6)</li> </ul>                                       |
| 連絡先を送信                         | <ul> <li>SMSやS!メールで連絡先の情報を送信します。</li> <li>□「SMSで送信」→ 項目にチェック → ○○ (完<br/>了) → 以降はSMSの作成手順(P.4-9)</li> <li>□「S!メールで送信」→ 項目にチェック → ○○<br/>(完了) → 以降はS!メールの作成手順(P.4-6)</li> </ul> |
| スピードダイヤ<br>ルを追加 <sup>**2</sup> | <ul> <li>□「&lt;データなし&gt;」の先頭に表示されている番号を選択 → ● (登録)</li> <li>・「&lt;データなし&gt;」がないときは、上書きして登録する番号を選択 → ● (上書き) → 「はい」と操作します。</li> </ul>                                           |
| 削除                             | [1][はい]                                                                                                    |

※1 電話番号、メールアドレスのみ

※2 電話番号のみ

# グループ

共通操作 待受画面で 
● (メニュー) → 「電話機能」 → 「グルー プ設定」

#### グループを登録する

電話帳のグループ名を変更したり、グループごとに着信音や画像など を設定できます。

#### 【○】 (メニュー) →「新規グルーブ作成」→ 項目を選択 → ● (編集) → 内容を設定

- 2 必要事項の入力が終了したら、 🖂 (保存)
- 一登録したグループの設定を編集する
- 一登録したグループを削除する
- Шグループを選択 → 図 (メニュー) → 「グループを削除」 → 「は
   い」
  - ・個別の相手に着信音などを設定している場合は、個別の設定が優 先されます。

#### グループを利用する

登録したグループから連絡先を検索します。

グループを選択 → ● (OK)

グループに所属している連絡先が表示されます。

# 電話帳バックアップ

#### 電話帳をバックアップする

電話帳の連絡先をSDカードにバックアップします。 ・SDカードをあらかじめ挿入しておいてください。

- | 待受画面で ◉(メニュー)→「電話機能」
- 2 「電話帳バックアップ」→「保存」
- 3 操作用暗証番号を入力 → 「はい」

#### 電話帳から連絡先を復帰する

電話帳の連絡先をバックアップファイルで置き換えます。

- | 待受画面で ◉ (メニュー) → 「電話機能」
- 2 「電話帳バックアップ」→「読み込み」
- 3 操作用暗証番号を入力 → バックアップファイルを選択 → (OK) → 「はい」